คู่มือการใช้งาน

# **DAOL** eService

<u>เรียกดูข้อมูลบัญชีลงทุนและ</u>
 <u>บัญชีธนาคาร ATS</u>

| ••• • • • • | 0                                                                                                    | ≝ life.ktbst.co.th Ĉ                            | (i) (ii) + 88 |
|-------------|----------------------------------------------------------------------------------------------------|-------------------------------------------------|---------------|
| DAOL SEC    |                                                                                                    | ONOL, SEC - IMMINING MUM (DAMINING) (V. 197-00) | € тн ~        |
|             | DAOL eService                                                                                                    | DAOL eService                                   | and Pa        |
|             | บริการออนไลน์ ให้คุณติคคามง้อมูลการลงทุน และ<br>จัดการข้อมูลส่วนบุคคลได้ตลอดเวลา                                                                | รหัสผู้ใช้งาน                                   | a constant    |
|             | DAOL Single Sign On<br>เข้าใช้งานระบบอย่างสะดวกและปลอดกัย ด้วยระบบ<br>อเลปล Sian On (SSO) อีให้ออเสขาตออเช็งใช้ เช่น                            | รทัสผ่าน 🔯                                      | 1-1-1         |
|             | อเกิญเย อเมก บท (ออบ) แทคทูเนส กับ เรเทพ แอง กัน<br>แพลดฟอร์มออบไลน์และระบบซื้องายด้วย "รหัสผู้ใช้"<br>"รหัสเผ่าน" และ "รหัส PIN" เพียงชุดเดียว |                                                 |               |
|             |                                                                                                    | ทักสูระบบ                                       |               |
|             | ติดตามข่าวสารการลงทุนจาก DAOL SEC ได้ที่                                                                                                    | ลงทะเบียนเพื่อเข้าสู่ระบบ                       |               |
|             | fi -                                                                                                    | คู่มีอการใช้งานระบบ คลิก                        |               |
| T           |                                                                                                    |                                                 |               |
|             |                                                                                                    |                                                 |               |
|             |                                                                                                    |                                                 |               |

**DAOL**SEC

#### **DAOL**SEC

ผู้ใช้บริการสามารถดูง้อมูล พื้นฐานงองบัญชีลงทุนที่มี สถานะใช้งาน (Active) ได้ ผ่านเมนู "ง้อมูลบัญชีลงทุน"

|            | • < >                                                        |                                                | (              | D                   |                          | ن<br>ان ان ان ان ان ان ان ان ان ان ان ان ان ا |
|------------|--------------------------------------------------------------|------------------------------------------------|----------------|---------------------|--------------------------|-----------------------------------------------|
| DA         | OLSEC                                                        |                                                |                |                     |                          | 🌲 🚊 тн ~                                      |
| A          | หน้าหลัก                                                     | ข้อมูลบัญชีลงทุน                               |                |                     |                          |                                               |
| 0          | พอร์ตฟอลิโอ                                                  | บัญชีลงทุน                                     | องเงิน (บาท)   | บัญชีธนาคาร         | เจ้าหน้าที่แนะนำการลงทุน | เบอร์ติดต่อเจ้าหน้าที่ฯ                       |
| <b>e</b>   | ข้อมูลลูกค้า<br>ธุรกรรมอิเล็กกรอนิกส์                        | หุ้น Cash (STT)<br>เลขบัญชี X-XXXXX-X          | XX,XXX,XXX.XX  | <u>ดูรายละเอียด</u> | หลักทรัพย์ เคทีบีเอสที   | 02-351-1801 ต่อ XXXX                          |
|            | เอกสารอิเล็กทรอนิกส์<br>ข้อมูลบัญชีลงทุน                     | หุ้น Cash Balance (STT)<br>เลขบัญชี :X-XXXXX-X | XX,XXX,XXX.XX  | <u>คูธายละเอียด</u> | หลักทรัพย์ เคทีบีเอสที   | 02-351-1801 no XXXX                           |
| •          | จัดการที่อยู่จัดส่งเอกสาร<br>ดัดดารณ์                        | พุ้น Cash (STT)<br>เลขบัญชี X-XXXX-X           | XX,XXX,XXX,XXX | <u>ดูรายละเอียด</u> | หลักทรัพย์ เคทีบีเอสที   | 02-351-1801 ต่อ XXXX                          |
| ت<br>ا     | ั <sup>้</sup> ขี้ทำหนดและเงื่อนไข                           | ศัน Cash Balance (STT)<br>เลงบัญชี X-XXXX-X    | XX,XXX,XXX.XX  | <u>ดูรายละเอียด</u> | หลักทรัพย์ เคทีบีเอสที   | 02-351-1801 no XXXX                           |
| •          | ออกจากระบบ                                                   | พุ้น Cash Balance (MT5)<br>เลขบัญชี X-XXXX-X   | XX,XXX,XXX.XX  | <u>ดูรายละเอียด</u> | หลักกรัพย์ เคทีบีเอสที   | 02-351-1801 no XXXX                           |
| د (<br>۲ ( | มมมอเรา<br>02 351 1800 กค 1<br>คิดต่อฝ่ายบริการลูกค้า        | หุ้น Cash Balance (MT5)<br>เลขบัญชี X-XXXX-X   | XX,XXX,XXX.XX  | <u>ดูรายละเอียด</u> | หลักกรัพย์ เคทีบีเอสที   | 02-351-1801 no XXXX                           |
| ©2023      | 2 DAOL SECURITIES PUBLIC COMPANY<br>ED. ALL RIGHTS RESERVED. | พุ้น Cash Balance (MT5)<br>เลขบัญชี X-XXXX-X   | XX,XXX,XXX.XX  | <u>ดูธายละเอียด</u> | หลักทรัพย์ เคทีบีเอสที   | 02-351-1801 no XXXX                           |

# **DAOL** SEC

1. ข้อมูล ประเภทผลิตภัณฑ์ ประเภทบัญชี และเลงที่ บัญชีลงทุน

2. ข้อมูล วงเงินซื้อขาย / Credit Line / Credit Limit ุกรณีบัญชีลงทุนนั้นๆ มีวงเงิน

่ 3. ข้อมูลบัญชีธนาคารที่ผูกบริการ "หักเงินเพื่อซื้อ ้ หลักทรัพย์อัตโนมัติ (ATS)" และ "รับเงินค่างาย หลักทรัพย์" และ "รับเงินปันผล/ดอกเบี้ย" เรียกดู ้ ข้อมูลได้โดยกดปุ่ม <u>"ดูรายละเอียด"</u>

Ð

4. ข้อมูลชื่อผู้แนะนำการลงทุน (IC) ผู้ดูแลบัญชี่ลงทุน นั้นๆ

5. ข้อมูลหมายเลงโทรศัพท์ผู้แนะนำการลงทุน (IC) ผู้ดูแลบัญชีลงทุนนั้นๆ

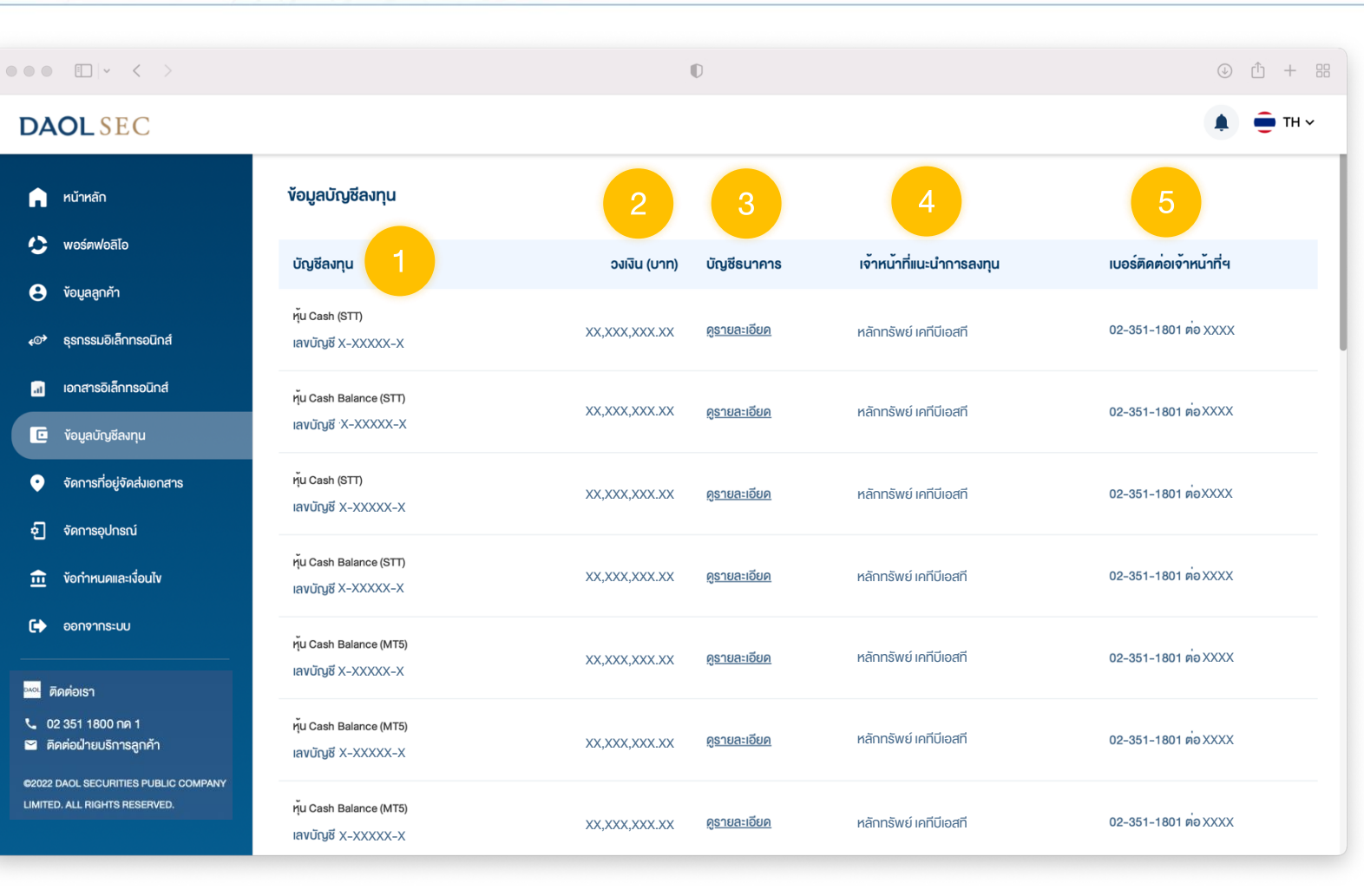

### **DAOL**SEC

# ดูข้อมูลบัญชีธนาคาร ATS และคัดลอกเลขที่บัญชี

ที่แถบเมนูด้านซ้าย กดเลือก
 "ข้อมูลบัญชีลงทุน"

 หน้าจอแสดงข้อมูลบัญชีลงทุน ช่องบัญชีธนาคาร กดเลือก
 "ดูรายละเอียด"

| •••         |                           | D                       |             | 🔒 life.ktbst.co.th            | Ś                        | ⊕ ⊥ + □                           |
|-------------|---------------------------|-------------------------|-------------|-------------------------------|--------------------------|-----------------------------------|
| DA          | OLSEC                     |                         |             |                               |                          | สวัสดี คุณปพน พร้อมมูล 🔹 🏚 🖶 TH 🗸 |
| n           | หน้าหลัก                  | ข้อมูลบัญชีลงทุน        |             |                               |                          |                                   |
| 0           | พอร์ตฟอลิโอ               | บัญชีลงทุน              | องเงิน(บาท) | ข้อมูลเงินคงเหลือ บัญชีธนาคาร | เจ้าหน้าที่แนะนำการลงทุน | เบอร์ติดต่อเจ้าหน้าที่ฯ           |
| 8           | ข้อมูลลูกค้า              | หุ้น Cash Balance (STT) | 100 000 00  | 100 000 00                    | หญาธาคา เตละพับธ์รัตบกล  | 02-351-1801 #0 2228               |
| 4@ <b>*</b> | ธุรกรรมอิเล็กทรอนิกส์     | เลงบัญชี 1-2261482-3    | 100,000.00  |                               |                          |                                   |
| ۲           | STENTS EIPO               |                         |             |                               |                          |                                   |
| a           | เอกสารอิเล็กทรอนิกส์      |                         |             |                               |                          |                                   |
| C           | ข้อมูลบัญชีลงทุน 1        |                         |             |                               |                          |                                   |
| Ŷ           | ข้อมูลที่อยู่จัดส่งเอกสาร | J                       |             |                               |                          |                                   |
| ଶ           | จัดการอุปกรณ์             |                         |             |                               |                          |                                   |
| Ē           | ข้อกำหนดและเงื่อนไข       |                         |             |                               |                          |                                   |
| •           | ออกจากระบบ                |                         |             |                               |                          |                                   |
| DAOL គឺវ    | ดต่อเรา                   |                         |             |                               |                          |                                   |
| <b>L</b> 02 | 2 351 1800 กค 1           |                         |             |                               |                          |                                   |

#### **DAOL**SEC

#### 3. กดเลือกฟังก์ชันที่ต้องการ

ึ กดปุ่ม "แสดง" เพื่อดูเลงที่บัญชี

กดปุ่ม "คัดลอก" คัดลอกเลงที่บัญชี

| •• • < >                                                       | O                                               | ☐ life.ktbst.co.th                               |        | Ś                            | ⊕ ů + ©                         |
|----------------------------------------------------------------|-------------------------------------------------|--------------------------------------------------|--------|------------------------------|---------------------------------|
| DAOLSEC                                                        |                                                 |                                                  |        |                              | สวัสดี คุณปพน พร้อมมูล 🔹 🏛 TH 🗸 |
| ทน้าหลัก                                                       | ข้อมูลบัญชีลงทุน                                | รวยอะเอียดนัดเชียนอออ                            |        |                              |                                 |
| 😂 พอร์ตฟอลิโอ                                                  | บัญชีลงทุน                                      | รายสะเออมอเนื่องนี้ เการ                         |        |                              | 3                               |
| <ul> <li>V้อมูลลูกค้า</li> <li>ssกรรมอิเล็กทรอนิกส์</li> </ul> | หุ้น Cash Balance (STT)<br>เลขบัญชี 1-2261482-3 | บระเภกการจาย<br>หักเงินเพื่อซื้อหลักทรัพย์ (ATS) | KBANK  | XXXXXX1234                   | © แสคง ( _ คัดลอก )             |
| sreints elPO                                                   |                                                 | ประเภทการจ่าย                                    | ธนาคาร | เลงบัญชีธนาคาร               |                                 |
| 🔝 เอกสารอิเล็กทรอนิกส์                                         |                                                 | รบเงินคาขายหลกทรพย                               | KBANK  | XXXXXX1234                   |                                 |
|                                                                |                                                 | ประเภทการจ่าย                                    | ธนาคาร | เลงบัญชีธนาคาร<br>งคุณคุณคุณ |                                 |
| ข้อมูลที่อยู่จัดส่งเอกสาร                                      |                                                 | รบเงินบนผล/ดอกเบย                                | KBANK  | XXXXXX1234                   |                                 |
| 🔄 จัดการอุปกรณ์                                                |                                                 |                                                  |        |                              |                                 |
| ท้อกำหนดและเงื่อนไข                                            |                                                 |                                                  | ปิด    | 1                            |                                 |
| 🕞 ออกจากระบบ                                                   |                                                 |                                                  |        |                              |                                 |
|                                                                |                                                 |                                                  |        |                              |                                 |